অনলাইন ভর্তি কর্মিটি

ঢাকা বিশ্ববিদ্যালয়

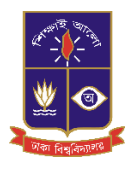

কেন্দ্রীয় ভর্তি অফিস

কক্ষ নং-২১৪,প্রশাসনিক ভবন

ঢাকা বিশ্ববিদ্যালয় শিক্ষাবর্ষ ২০২৪-২৫ আন্ডারগ্র্যাজুয়েট প্রোগ্রামে ভর্তি

অনলাইন আবেদন ফি জমাদান পদ্ধতি

<u>আবেদন ফি-১০৫০ টাকা</u>

ঢাকা **বিশ্ববিদ্যাল**য়ের ভর্তির ওয়েবসাইট (<u>https://admission.eis.du.ac.bd/</u>) এর মাধ্যমে আবেদনকারী শিক্ষার্থী ডাশবোর্ড থেকে বাম পাশের আবেদন ফি বাটনে ক্লিক করে আন্ডারগ্র্য্যাজুয়েট প্রোগ্রামের অনলাইন আবেদন ফি জমা দান দুইটি মাধ্যমে সম্পন্ন করা যায়।

- অনলাইন পেমেন্ট (SSLCOMMERZ & shurjoPay Payment Gateway এর মাধ্যমে)
- অফলাইন পেমেন্ট (সোনালী,জনতা,অগ্রনী ও রুপালি ব্যাংক এর মাধ্যমে)

অনলাইন পেমেন্ট (SSLCOMMERZ & shurjoPay Payment Gateway)

ধাপ ১: আবেদনকারী শিক্ষার্থী ঢাকা বিশ্ববিদ্যালয়ের ভর্তির ওয়েবসাইট

(<u>https://admission.eis.du.ac.bd/</u>) পেইজে উচ্চ মাধ্যমিক রোল (বা, সমমান আইডি), মাধ্যমিক রোল, উচ্চ মাধ্যমিক বোর্ড,পাসের সন দিয়ে দাখিল করুন/Submit বাটনে ক্লিক করতে হবে।

| আন্ডারগ্র্যাঞ্লুয়েট প্লোগ্রামে ভর্তি আবেদন ২০               | ০২২-২৩, ঢাকা বিশ্ববিদ্যালয়                                                                                    | ০, 😐 বাংলা 📞 |
|--------------------------------------------------------------|----------------------------------------------------------------------------------------------------|--------------|
| Loon                                                         | লগাইন<br>উভয়াধানিক রাল (ব, সম্মান আইচ) **<br>আইচাকলি বেচ সম্মান আইচি বছা দিন                                  |              |
| রি যেম পেজ<br>≕, নোটিশ সমূহ +                                | উচ্চনাথ্য হিন্দ লোঠ (বা, সময়নের প্রতিষ্ঠান) ***<br>ক্রু টিয়াহার্ঘনিক লোঠ (বা, সময়ন প্রতিষ্ঠান) প্রমাই কলন 🔹 |              |
| 😳 সম্মান নিৰন্ধন<br>🚊 সম্মান লগইন                            | উচ্চমাধ্যমিক (বা, সম্মান) গাচেদা সদ ***<br>ভ 2022                                                              |              |
|                                                              | মাধ্যবিধ রেলে (বা, সময়ন আইছি) ***<br>দ্যা মাধ্যবিধ বেলে (ব, মময়ন আইছি) নগহ দিন<br>মাধ্যবিধ বেল               |              |
|                                                              |                                                                                                    |              |
|                                                              |                                                                                                    |              |
| © 2010 - 22 Central Admission Office.<br>University of Dhaka |                                                                                                    |              |

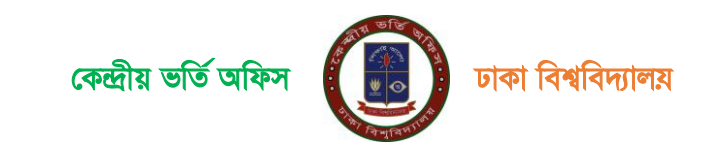

ধাপ ২:

উপরে উল্লেখিত দাখিল করুন/Submit বাটন্ টিতে ক্লিক করলে আবেদনকারী শিক্ষার্থী একটি ড্যাশবোর্ড দেখতে পাবে। আবেদনকারী শিক্ষার্থীর ড্যাশবোর্ডে ব্যক্তিগত তথ্য,আবেদনের অবস্থা,আবেদন ফি ,পরীক্ষার আঞ্চলিক কেন্দ্র সহ বিস্তারিত তথ্য গুলি দেখতে পাওয়া যাবে। আবেদনকারী শিক্ষার্থীর ড্যাশবোর্ডে আবেদন অবস্থার মেনু বারের মধ্যে যে ইউনিটে আবেদন করতে আগ্রহী সেই ইউনিটে আবেদন ফি বাটনে ক্লিক করুন

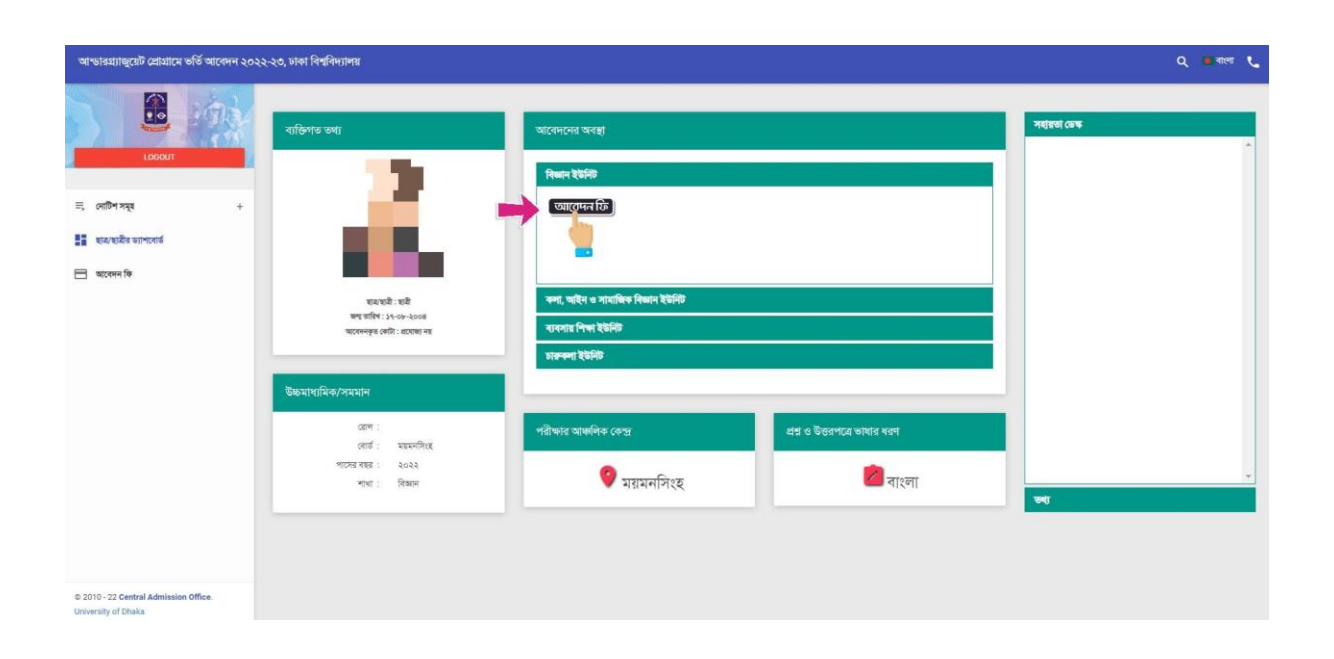

## ধাপ ৩:

আবেদনকারীর শিক্ষার্থী উপরে উল্লেখিত ড্যাশবোর্ড এর **আবেদন ফি** বাটনের উপর ক্লিক করলে ফি জমা দেওয়ার PAYBANK ও PAYONLINE এই দুটি বাটন দেখতে পারবে। ব্যাংকে পেমেন্ট করতে চাইলে PAYBANK বাটনে ক্লিক করে পে স্লিপ ডাউনলোড করে সোনালী,অগ্রনী,জনতা অথবা রুপালি বাংকের যেকোনো শাখায় পে-স্লিপে উল্লেখিত টাকা জমা দিতে পারবে

আবেদনকারী শিক্ষার্থী যদি অনলাইনে ফি পেমেন্ট করতে চায়, তবে PAYONLINE বাটনে ক্লিক করুন।

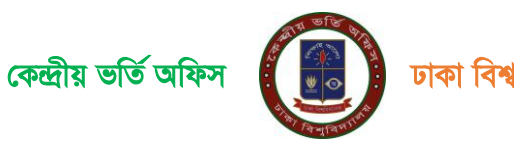

| আন্ডারহ্যাজুয়েট প্রোগ্রামে ভর্তি আবেদন ২০২              | ২-২৩, চাৰুা বিশ্ববিদ্যালয় |                                     |                      | ০ 👛 বালো 📞 |
|----------------------------------------------------------|----------------------------|-------------------------------------|----------------------|------------|
| LOGOUT                                                   | વસ્તવૃત્ર્મ જ્યા           |                                     |                      |            |
| ন্ন লেটিশ সমূহ +<br>≣ হয়-গেটিৰ মান্দবেৰ্থ<br>⊡ অৱেলন কি | দি সমূহ                    | PiN<br>130224963825<br>110223642900 | NAYMENT / PAYRECEIPT |            |
| © 2010 - 22 Central Admission Office.                    |                            |                                     |                      |            |

## ধাপ ৪:

আবেদনকারী শিক্ষার্থী Payment বাটনটিতে ক্লিক করলে নিম্নেবর্নিত পেমেন্ট পেইজটি ওপেন হবে। নিম্নে প্রদর্শিত পেইজটিতে শিক্ষার্থীর বিস্তারিত তথ্য,আবেদন এর টাকার পরিমান, SSLCOMMERZ & shurjoPay লোগো দেখতে পাওয়া যাবে। উক্ত পেইজের নিচের দিকে SSLCOMMERZ / shurjoPay বাটনটিতে ক্লিক করুন।

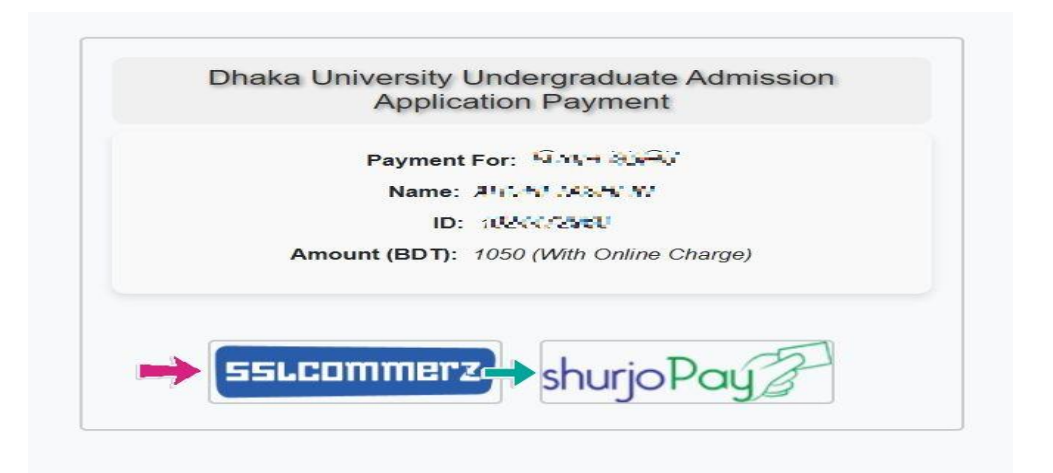

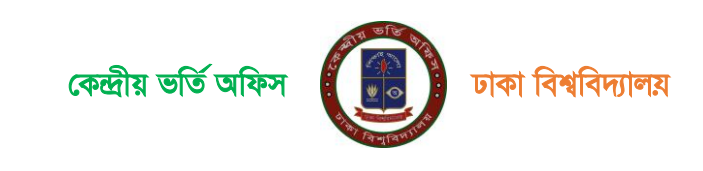

উপরে উল্লেখিত পেমেন্ট পেইজে প্রদর্শিত SSLCOMMERZ & shurjoPay বাটনটিতে ক্লিক করার পর নিচের পেইজ টি আসবে। নিম্নোক্ত পেইজটিতে SSLCOMMERZ & shurjoPay Payment Gateway যে যে ব্যাংক,মোবাইল ব্যাংকিং ,ইন্টারনেট ব্যাংকিং সাপোর্ট করে সেটা দেখানো হয়। পেইজে প্রদর্শিত SSLCOMMERZ & shurjoPay Payment Gateway নির্দেশনা অনুযায়ী ডেবিট/ক্রেডিট কার্ড, মোবাইল ব্যাংকিং অথবা ইন্টারনেট ব্যাংকিং এর মাধ্যমে আবেদন ফি জমা দিতে পারবে।

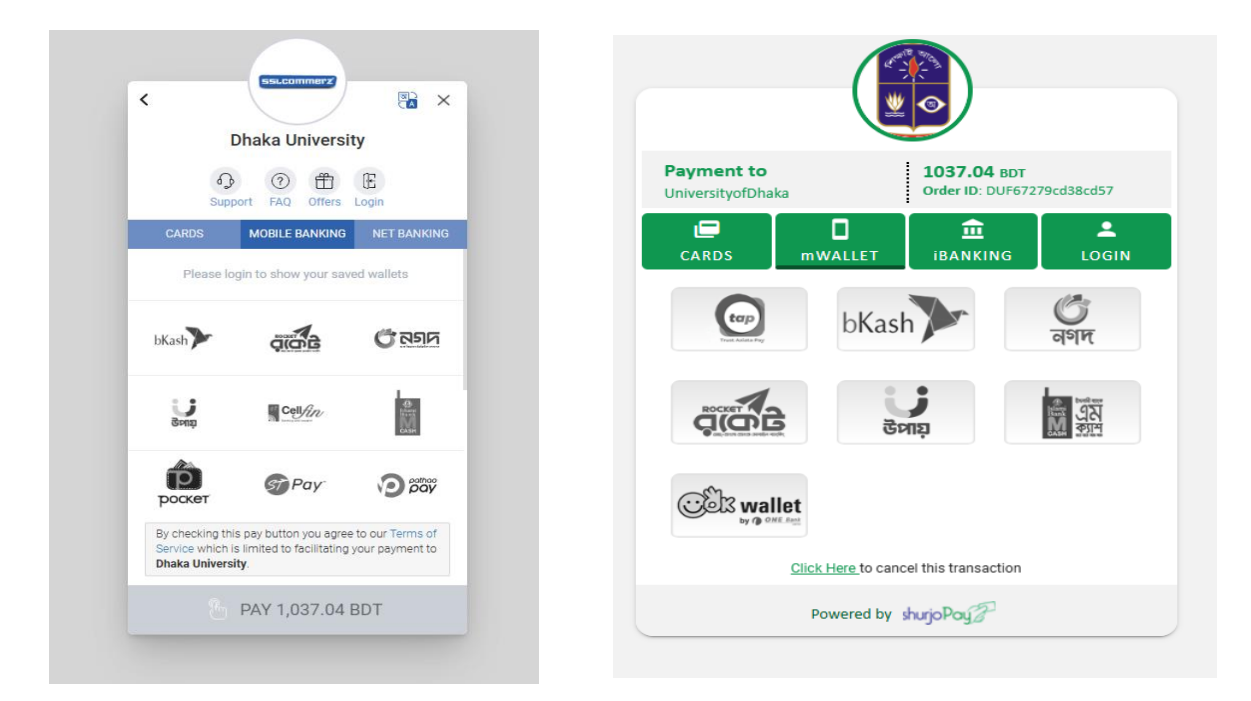

ছবিঃ SSL COMMERZ

# ছবিঃ shurjoPay

# ধাপ ৬ :

উপরে উল্লেখিত পেমেন্ট পেইজে GO FOR PAYMENT বাটনটিতে ক্লিক করলে নিচের প্রদর্শিত পেইজটি আসবে। পেইজটিতে SSLCOMMERZ & shurjoPay Payment Gateway দিয়ে CARDS, MOBILE BANKING AND INTERNET BANKING এর মাধ্যমে আবেদন ফি জমাদান করা যাবে। যদি আবেদনকারী শিক্ষার্থী মোবাইল ব্যাংকিং এর মাধ্যমে করতে চায় তবে MOBILE BANKING বাটনটিতে ক্লিক করলে বিকাশ রকেট, নগদ সহ অনান্য মোবাইল ব্যাংকিং সম্বলিত নিচের পেইজটি প্রদর্শিত হবে।

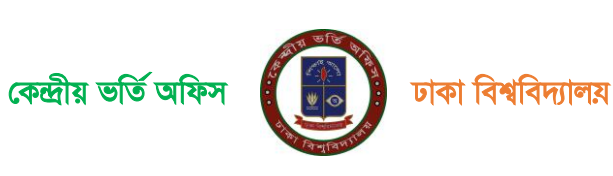

| C Dhaka University<br>Orders Login | Dhaka University                                                                                                    | <                                |
|------------------------------------|----------------------------------------------------------------------------------------------------|----------------------------------|
| CARDS MOBILE BANKING NET BANKING   | O                                                                                                    | CARDS MOBILE BANKING NET BANKING |
| bKash Criches Conserve             | CARDS MOBILE BANKING NET BANKING                                                                                                    | AB-                              |
| Cett/20                            | VISA 🛑 💳 Other Cards                                                                                                    | 🖾 МТВ 🔛 🙆                        |
| Contraction AB.                    | MM/YY CVC/CVV                                                                                                    | B 💿 ipau                         |
|                                    | Card Holder Name                                                                                                    |                                  |
| Senta wallet Dimoney               | Save card & remember me                                                                                                    | - 2005                           |
| Allen                              | By checking this box you agree to our Terms of<br>Service which is limited to facilitating your<br>payment to <b>Dhaka University</b> . | B PAY BDT                        |
| PAY BDT                            | 🔓 PAY 📰 BDT                                                                                                    |                                  |

## ধাপ ৭:

পেইজে প্রদর্শিত SSLCOMMERZ & shurjoPay Payment Gateway নির্দেশনা অনুযায়ী ডেবিট/ক্রেডিট কার্ড, মোবাইল ব্যাংকিং অথবা ইন্টারনেট ব্যাংকিং এর মাধ্যমে আবেদন ফি জমা লেনদেনটি সঠিকভাবে সম্পন্ন হলে ''অভিনন্দন! সফলভাবে টাকা জমা হয়েছে'' স্ক্রীন প্রদর্শিত হবে।

| আম্ভারগ্র্যাজুয়েট প্রোগ্রামে ভর্তি আবেদন ২০                 | ২২-২০, মধ্য বিশ্ববিদ্যালয়                                                                                                    | Q 😐 গাংগ 📞 |
|--------------------------------------------------------------|----------------------------------------------------------------------------------------------------|------------|
| LOGOUT                                                       | ত্তি অভিনন্দন! আপনি সঞ্চলভাবে টাকা জমা দিতে পেরেছেন।                                                                                                    |            |
| ≕, বোটিশ সমূহ +<br>≣≣ ছাঝ/ভানীব ভ্যাশবোর্চ                   | বিজ্ঞান ইউনিট<br>অপনর অবেদ হয়ত্র।                                                                                                    |            |
| 🖃 আবেদন ফি                                                   | ভাগেরেরে সংক্রিই ইউনিটার ব্লক কেন্দ্র ভারি পরিমানে দি এর প্রাকিইপিরাপর ভাইনেসের ভাইনেসের ভারবেদ।<br>                                                                             |            |
|                                                              | মহেলন দিছে দিছে গাঁৱৰ নাটন চন্দুন<br>মহেলন দিছে<br>মহেলন দি                                                                                                    |            |
|                                                              | প্রয়ায়নীয় কথ্য                                                                                                    |            |
|                                                              | <ul> <li>পরীক্ষা করুর সময় হতে ৪৮ ঘণ্টা আগে আপনার পরীক্ষার আসনের অবস্থান প্রকাশিত হবে। ভ্যাপবোর্ছ হতে বা এস. এম. এস. করে আপনি আগনার আসনের অবস্থান<br/>জানেতে পারবেন।.</li> </ul> |            |
|                                                              |                                                                                                    |            |
|                                                              |                                                                                                    |            |
|                                                              |                                                                                                    |            |
|                                                              |                                                                                                    |            |
|                                                              |                                                                                                    |            |
| © 2010 - 22 Central Admission Office.<br>University of Dhoka |                                                                                                    |            |

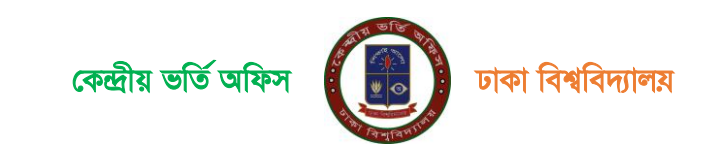

## ধাপ ৮:

উপরে উল্লেখিত পেইজে আবেদন ফি সফলভাবে সম্পন্ন হওয়ার পর আবেদনকারী শিক্ষার্থী ড্যাশবোর্ডের সংলিষ্ট ইউনিটের ব্লক থেকে আবেদন ফি বাটনে ক্লিক করে **প্রান্তি স্বীকারপত্র/Pay Reciept** ফি ডাউনলোড করতে পারবেন।

| আন্ডারম্যান্দুরেট রোগ্রামে ভর্তি আবেদন ২০২২-২৬, চাকা বিশ্ববিদ্যালয় |                                        | Q 🚥 বাংলা 📞 |                   |
|---------------------------------------------------------------------|----------------------------------------|-------------|-------------------|
| LOCOLT<br>Adhin Mourin Neha                                         | ভরতুসূর্ণ ভগ্য                         |             |                   |
| ≕, নোটশ সমূহ +                                                      | ফি সমূহ                                |             |                   |
| 📲 ছার/ছারীর ড্যাশবোর্ড                                              | # UNIT                                 | PIN PA      | MENT / PAYRECEIPT |
| 🖿 আবেদন কি                                                          | ১ বিজ্ঞান ইউনিট                        | → <b>•</b>  | 2 PAY RECEIPT     |
|                                                                     | ২ কলা, আইন ও সামাজিক বিজ্ঞান ইউনিট     |             | PAY RECEIPT       |
|                                                                     | ৩ ব্যবসায় শিক্ষা ইউনিট                |             | 2 PAY RECEIPT     |
|                                                                     | <ul> <li>চারন্দ্রন্দা ইউনিট</li> </ul> |             | 2 PAY RECEIPT     |
|                                                                     |                                        |             |                   |
|                                                                     |                                        |             |                   |
|                                                                     |                                        |             |                   |
|                                                                     |                                        |             |                   |
| © 2010 - 22 Central Admission Office.<br>University of Dhaka        |                                        |             |                   |

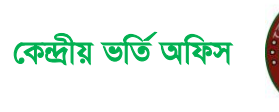

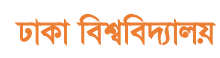

# মোবাইল ব্যাংকিং এর মাধ্যমে আবেদন ফি জমাদান পদ্ধতি

আবেদনকারী শিক্ষার্থী মোবাইল ব্যাংকিং এর মাধ্যমে করতে চায় তবে SSLCOMMERZ & shurjoPay শিক্ষার্থী Payment Gateway এর MOBILE BANKING বাটনটিতে ক্লিক করলে বিকাশ রকেট, নগদ সহ অন্যান্য মোবাইল ব্যাংকিং সার্ভিসিং সমূহ নিচের পেইজে প্রদর্শিত হবে। পেমেন্ট মেনুতে প্রদর্শিত Payment Gateway হতে যেকোন ১ টি মাধ্যমে ১০৫০/- টাকা পরিশোধের মাধ্যমে Payment সম্পন্ন করতে হবে।

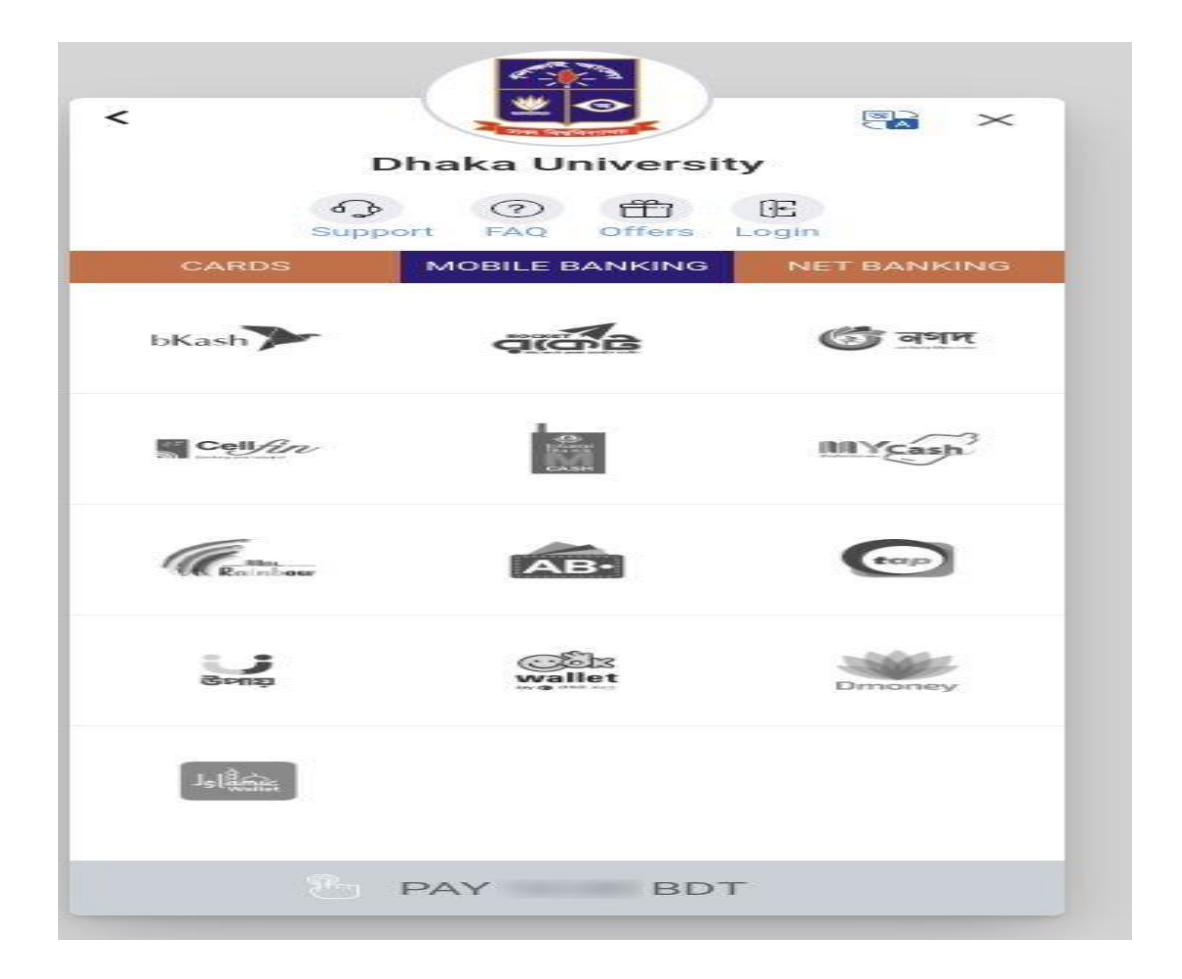

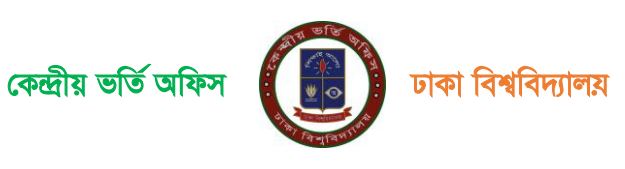

# <u>Bkash</u>

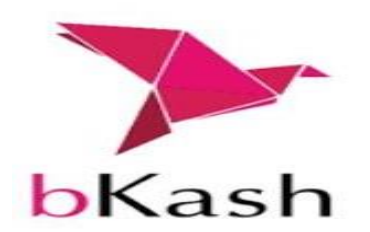

## ধাপ ১:

উপরে উল্লেখিত মোবাইল ব্যাংকিং এর মধ্যে আবেদনকারী শিক্ষার্থী যদি বিকাশের মাধ্যমে পেমেন্ট করতে চাই তবে প্রথমে Bkash লোগো সম্বলিত বাটনটিতে ক্লিক করে তারপর Pay বাটনটিতে ক্লিক করুন।

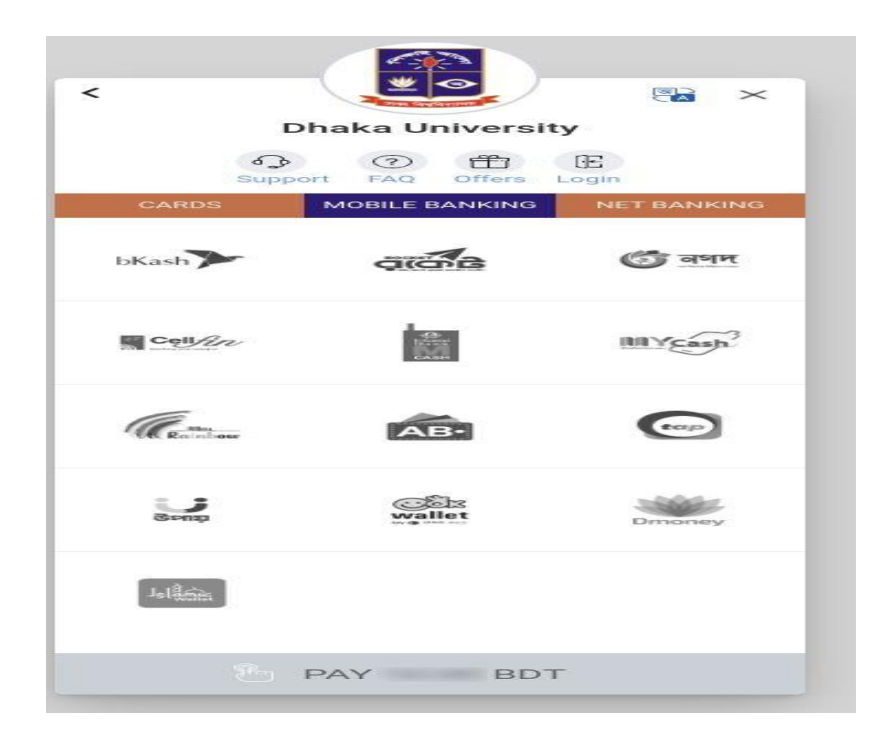

## ধাপ ২:

উপরে উল্লেখিত পেমেন্ট পেইজে প্রদর্শিত Bkash লোগোর নিচে Pay বাটনে ক্লিক করার পর নিচের পেইজ টি আসবে lএখানে arrow মার্কিং স্থানে বিকাশ একাউন্ট নাম্বার উল্লেখ করতে হবে এবং Confirm বাটনে ক্লিক করতে হবেl

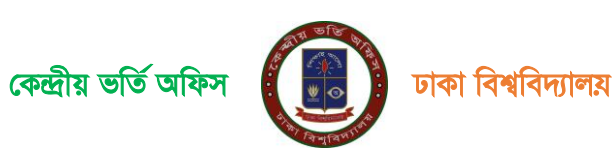

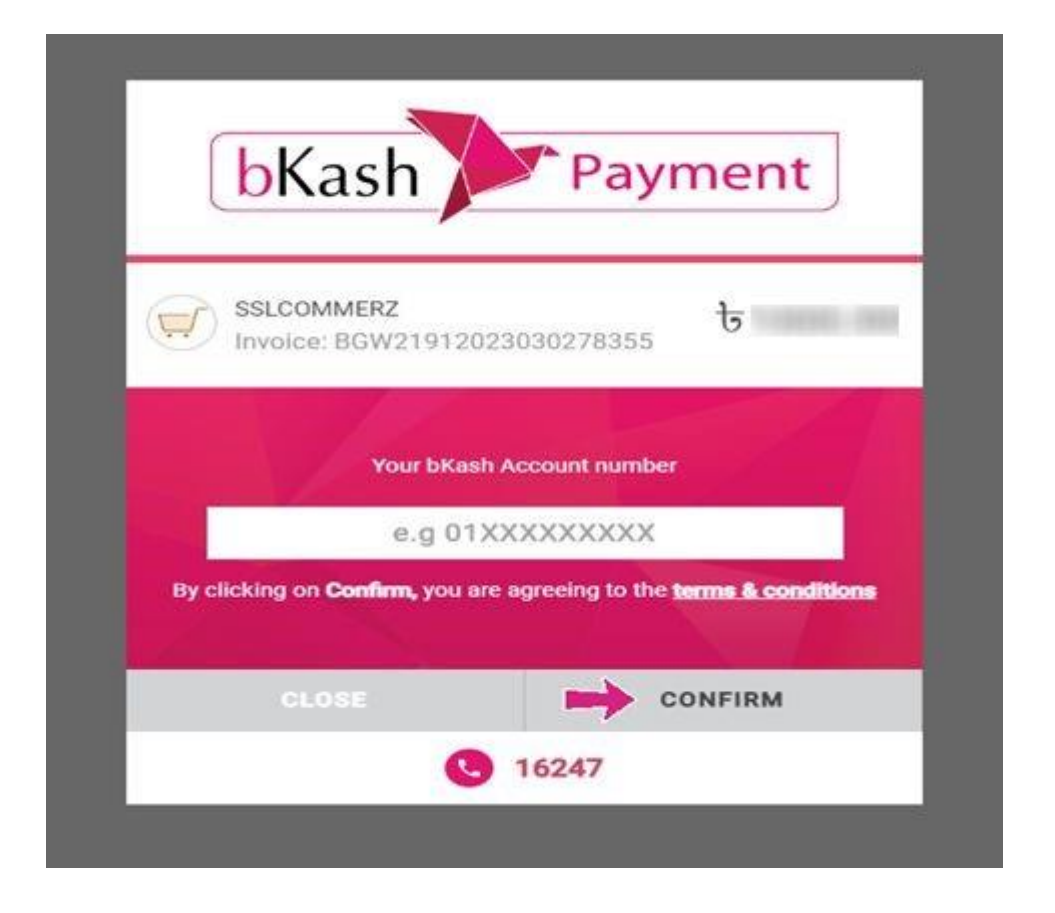

## ধাপ ৩:

Confirm বাটনে ক্লিক করার পর নিচের পেইজটি আসবে আবেদনকারী শিক্ষার্থী মোবাইলে প্রাপ্ত Verification Code নির্দিষ্ট স্থানে বসিয়ে করতে Confirm বাটনে ক্লিক করুন।

| bKash                           | Payment                            |
|---------------------------------|------------------------------------|
| SSLCOMMERZ<br>Involce: BGW21912 | 023030278355 <b>b</b>              |
| Enter verification              | code sent lo <b>017 ** *** 266</b> |
| bKash V<br>Didni receiv         | erification Code                   |
|                                 |                                    |
| CLOSE                           | CONFIRM                            |
|                                 | 16247                              |

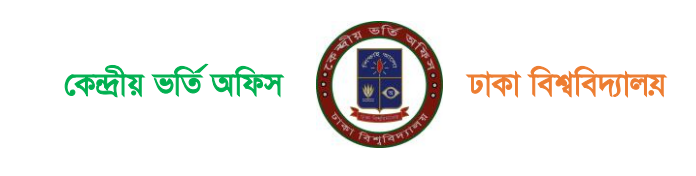

### ধাপ ৪:

উপরে উল্লেখিত পেইজের Confirm বাটনে ক্লিক করার পর নিচের পেইজটি আসবে,এখানে আপনার বিকাশ একাউন্ট এর PIN নাম্বার বসিয়ে Confirm বাটনে ক্লিক করুন।

|                                 | Fayi              | nent    |
|---------------------------------|-------------------|---------|
| SSLCOMMERZ<br>Involce: BGW21912 | 023030278355      | Ե       |
| nter PIN of your bKash          | Account number (8 | 17 266) |
| E                               | Inter PIN         |         |
| <br>E                           | Inter PIN         | × 7     |

# ধাপ ৫:

উপরে উল্লেখিত পেইজের **Confirm** বাটনটিতে ক্লিক করার পর লেনদেনটি সঠিকভাবে সম্পন্ন হলে ''অভিনন্দন! সফলভাবে টাকা জমা হয়েছে'' স্ক্রীন প্রদর্শিত হবে। আবেদন ফি সফলভাবে সম্পন্ন হওয়ার পর আবেদনকারী শিক্ষার্থী ড্যাশবোর্ডের সংলিষ্ট ইউনিটের ব্লক থেকে ভর্তি পরীক্ষার ফি এর **প্রাপ্তি** 

স্বীকারপত্র/Pay Reciept ফি ডাউনলোড করতে পারবেন

| আন্ডারহ্য্যাড়ুয়েট প্রোগ্রামে ভর্তি আবেদন ২০২২-             | ২৩, ঢাকা বিশ্ববিদ্যালয়            |             |                      | ् 🖬 जल्ल 📞 |
|--------------------------------------------------------------|------------------------------------|-------------|----------------------|------------|
| LODOLIT                                                      | গুরুত্বপূর্ণ হয়।                  |             |                      |            |
| ≕, নোটশসমূহ +                                                | ফি সমূহ                            |             |                      |            |
| হার/হারীর ভ্যাশবোর্ড                                         | # UNIT                             | PIN         | PAYMENT / PAYRECEIPT |            |
|                                                              | ১ বিজ্ঞান ইউনিট                    |             |                      |            |
|                                                              | ২ কলা, আইন ও সামাজিক বিজ্ঞান ইউনিট |             | PAY RECEIPT          |            |
|                                                              | ৩ ব্যবসায় শিক্ষা ইউনিট            |             | PAY RECEIPT          |            |
|                                                              | <ul> <li>চাক্রনলা ইউনিট</li> </ul> |             | PAY RECEIPT          |            |
|                                                              |                                    |             |                      |            |
|                                                              |                                    |             |                      |            |
|                                                              |                                    |             |                      |            |
|                                                              |                                    |             |                      |            |
| © 2010 - 22 Central Admission Office.<br>University of Dhaka |                                    |             |                      |            |
|                                                              |                                    |             |                      |            |
|                                                              |                                    | ALL BES DIA |                      |            |

# ধাপ ৬:

পারবেন

উপরে উল্লেখিত পেইজে আবেদন ফি সফলভাবে সম্পন্ন হওয়ার পর আবেদনকারী শিক্ষার্থী ড্যাশবোর্ডের সংলিষ্ট ইউনিটের ব্লক থেকে আবেদন ফি বাটনে ক্লিক করে প্রাপ্তি স্বীকারপত্র/Pay Reciept ফি ডাউনলোড করতে

| আম্ভারগ্র্যাজুয়েট গ্রোয়ামে ভর্ত্তি আবেদন ২০২২-২৩, ঢাকা            | ধর্ত্ববিদ্যালয                                                                                                    |  |
|---------------------------------------------------------------------|----------------------------------------------------------------------------------------------------|--|
| Lacar                                                               | ত্তি অভিনন্দন! আপনি সফলভাবে টাকা জমা দিতে পেরেছেন।                                                                                                    |  |
| ন্য, গোটন সমূহ +<br>উক্ল যান্দ্র যান্দ্রনার্থ<br>নার্দ্র মান্দ্রনার | <b>বিজ্ঞান উউনিটি</b><br>মাননর মানেন বন্ধৰ হয়ে।<br>ভালসবার্ত্র ন্যর্ভ্রই ইউনিটেং রুক বেড়ে ভার্ত্ত নারিখন বিধ্যা বিধ্যা কান্যে ভাইনাসের করার পারকে।                            |  |
| C NICOPITO                                                          | আবেনন বিদতে দিনের পটের মতের নিত্রন পটের মতুন<br>মতেরন্দ বিদের সিয়ের পটের মতুনের                                                                                                |  |
|                                                                     | প্রয়োচনীয় কর্যে<br>• পরীক্ষা কলত সহয় হতে ৪৮ খণ্টা আগে আপনার পরীক্ষার আসদের অবস্থান প্রকাশিত হবে। ড্যাপবোর্ড হতে বা এস. এম. এস. করে আপনি আপনার আসদের অবস্থান<br>ডানতে পরবেন।. |  |
|                                                                     |                                                                                                    |  |
|                                                                     |                                                                                                    |  |
| © 2010 - 22 Central Admission Office.<br>University of Dhaka        |                                                                                                    |  |

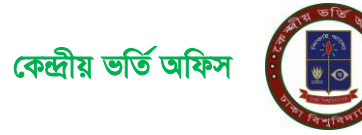

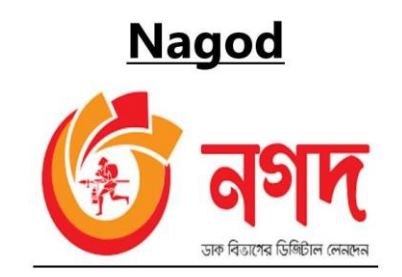

# ধাপ ১:

উপরে উল্লেখিত মোবাইল ব্যাংকিং এর মধ্যে আবেদনকারী শিক্ষার্থী যদি বিকাশের মাধ্যমে পেমেন্ট করতে চাই তবে প্রথমে Nagad লোগো সম্বলিত বাটনটিতে ক্লিক করে তারপর Pay বাটনটিতে ক্লিক করুন।

| <        | Dhaka Universit |                                                                                                    |
|----------|-----------------|----------------------------------------------------------------------------------------------------|
| Supr     | oort FAQ Offers | (E<br>Login                                                                                                    |
| CARDS    | MOBILE BANKING  | NET BANKING                                                                                                    |
| bKash    |                 | 🕝 নগদ                                                                                                    |
| Collific | CASH<br>CASH    | MYcash <sup>3</sup>                                                                                             |
| C. mar   | AB-             |                                                                                                    |
| Sent     | wallet          | Dmoney                                                                                                    |
| Jal      |                 |                                                                                                    |
| E.       | PAY BD1         | r internet in the second second second second second second second second second second second second second se |

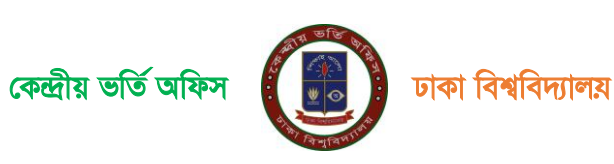

## ধাপ ২:

উপরে উল্লেখিত পেমেন্ট পেইজে প্রদর্শিত Nagad লোগোর নিচে Pay বাটনে ক্লিক করার পর নিচের পেইজ টি আসবে ।এখানে Nagad একাউন্ট নাম্বার উল্লেখ করতে হবে এবং Proceed বাটনে ক্লিক করতে হবে।

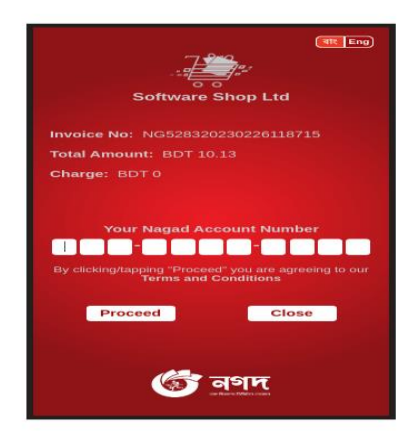

# ধাপ ৩:

উপরে উল্লেখিত পেইজের **Proceed** বাটনে ক্লিক করার পর নিচের পেইজটি আসবে।এখানে আবেদনকারী শিক্ষার্থী মোবাইলে প্রাপ্ত Verification Code(OTP) নির্দিষ্ট স্থানে বসিয়ে **Proceed** বাটনে ক্লিক করতে হবে।

| So            | ftware Shop L  | बार Eng  |
|---------------|----------------|----------|
| Invoice No: N | IG52832023022  |          |
| Charge: BDT   |                |          |
| Enter Ve      | rification Cod | le [OTP] |
| Proceed       | Resend<br>Code | Close    |
|               | 🌀 নগদ          |          |

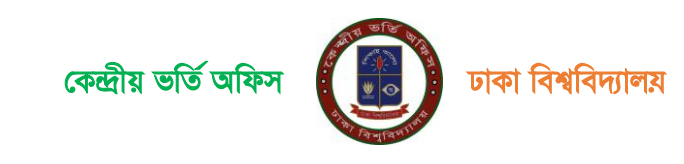

## ধাপ ৪:

উপরে উল্লেখিত পেইজের **Proceed** বাটনে ক্লিক করার পর নিচের পেইজটি আসবে,এখানে আপনার নগদ একাউন্ট এর PIN নাম্বার উল্লেখ করতে হবে এবং **Proceed** বাটনে ক্লিক করতে হবে।

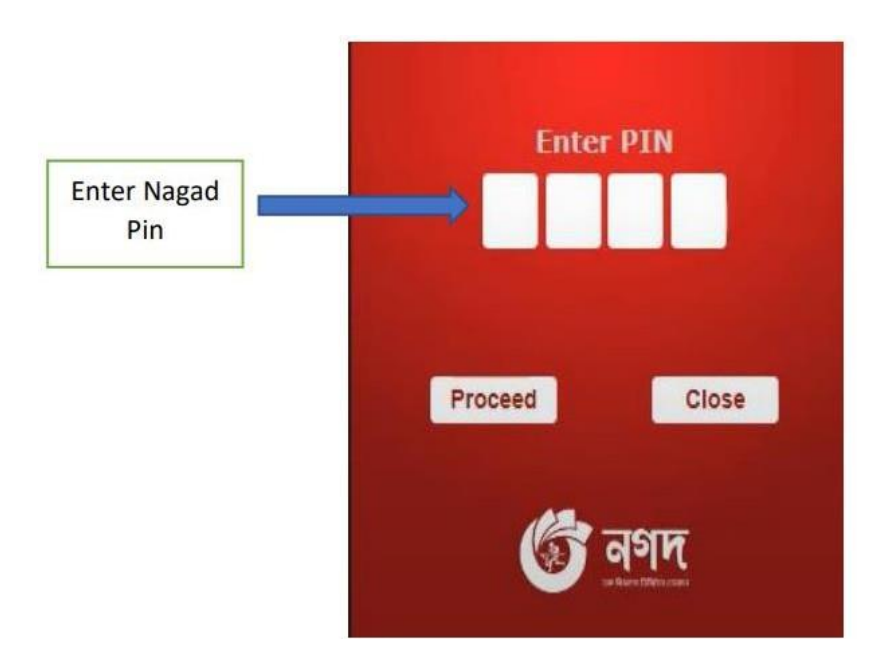

## ধাপ ৫:

উপরে উল্লেখিত পেইজের Confirm বাটনটিতে ক্লিক করার পর লেনদেনটি সঠিকভাবে সম্পন্ন হলে ''অভিনন্দন! সফলভাবে টাকা জমা হয়েছে'' স্ক্রীন প্রদর্শিত হবে। আবেদন ফি সফলভাবে সম্পন্ন হওয়ার পর আবেদনকারী শিক্ষার্থী ড্যাশবোর্ডের সংলিষ্ট ইউনিটের ব্লক থেকে ভর্তি পরীক্ষার ফি এর **প্রান্তি স্বীকারপত্র/ Pay Reciept** ফি ডাউনলোড করতে পারেন।

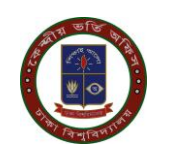

| অধিহুক্ত ও উপাদানকল্প কলেজে ন্নাতকপূৰ্ব ভৰ্তি | আবেনন, ঢাকা বিশ্ববিদ্যালয়                                                                                                    | 🔍 🗖 বাংলা 🕻 |
|-----------------------------------------------|----------------------------------------------------------------------------------------------------|-------------|
| LOUIN                                         | তি অভিনন্দন! সফলভাবে টাকা জমা হয়েছে প্রয়োজনীয় তথ্য                                                                                                   |             |
| ≕, নোটশ সমূহ +<br>কী বেয়ন পেজ                | বিজ্ঞান ইউনিট<br>বিঞ্জন ইউনিট প্রশান আবেন সফল হয়ের।<br>ভালবোর্ত্র নর্দ্রেট ইউনিটের ব্লক থেকে জর্তি পরীকার কি এর প্রান্তিগীকারপত্র ডাউনসোড করারে পরবেন। |             |
|                                               | ভাগপৰাৰ্থ এ দিনে ব্যায়ে নিয়েৰ নাটনে চাপুন<br>মানবাৰ্থ<br>ম                                                                                            |             |
|                                               |                                                                                                    |             |
|                                               |                                                                                                    |             |
| © 2010 - 21 Central Admission Office.         |                                                                                                    |             |

# ধাপ ৬:

উপরে উল্লেখিত পেইজে আবেদন ফি সফলভাবে সম্পন্ন হওয়ার পর আবেদনকারী শিক্ষার্থী ড্যাশবোর্ডের সংলিষ্ট ইউনিটের ব্লক থেকে আবেদন ফি বাটনে ক্লিক করে **প্রাপ্তি স্বীকারপত্র/Pay Reciept** ফি ডাউনলোড করতে পারবেন।

| আন্ডারহ্যাজুয়েট প্রোগ্রামে ভর্তি আবেদন ২০২২                 | ২-২৩, ঢাকা বিশ্ববিদ্যালয়          |     | Q্ 📮 বাল             | l C |
|--------------------------------------------------------------|------------------------------------|-----|----------------------|-----|
| LOGOUT<br>Adhin Mourin Neha                                  | অঞ্চপুর্গণ কথা                     |     |                      |     |
| ন্ন বেলিশ মন্থ +<br>ইয়া হয় মহান মালবের<br>নি আবেন জি       | ফি সমূহ                            |     |                      |     |
|                                                              | ø UNIT                             | PIN | PAYMENT / PAYRECEIPT |     |
|                                                              | ১ বিজ্ঞান ইউনিট                    |     |                      |     |
|                                                              | ২ কলা, আইন ও সামাজিক বিজ্ঞান ইউনিট |     | 2 PAY RECEIPT        |     |
|                                                              | ৩ ব্যবসায় শিক্ষা ইউনিট            |     | PAY RECEIPT          |     |
|                                                              | <ul> <li>চারুকলা ইউনিট</li> </ul>  |     | PAY RECEIPT          |     |
|                                                              | -                                  |     |                      |     |
|                                                              |                                    |     |                      |     |
|                                                              |                                    |     |                      |     |
|                                                              |                                    |     |                      |     |
|                                                              |                                    |     |                      |     |
| © 2010 - 22 Central Admission Office.<br>University of Dhaka |                                    |     |                      |     |

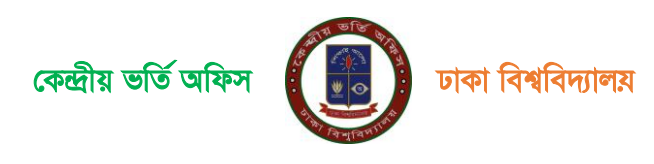

# কার্ড এর মাধ্যমে আবেদন ফি জমাদান পদ্ধতি

## ধাপ ১ :

উপরে উল্লেখিত পেমেন্ট পেইজে প্রদর্শিত GO FOR PAYMENT বাটনটিতে ক্লিক করলে নিচের প্রদর্শিত পেইজটি আসবে। যদি আবেদনকারী শিক্ষার্থী VISA,MASTERCARD,AMERICAN EXPRESS সহ অন্যান্য কার্ড দিয়ে করতে চায় তবে কার্ড নাম্বার, MM/YY,CVC/CVV এবং কার্ড হোল্ডারের নাম উল্লেখ করতে হবে এবং **PAY** বাটনটিতে ক্লিক করতে হবে।

|                    |                              | সন্দ বন্ধ            | AND THE               |                    |            |
|--------------------|------------------------------|----------------------|-----------------------|--------------------|------------|
|                    | Dha                          | ika Ur               | nivers                | ity                |            |
|                    | G<br>Support                 | ⑦<br>FAQ             | 6<br>Offers           | (E<br>Login        |            |
| CARD               | s M                          | OBILE B              | ANKING                | NE                 | T BANKIN   |
| Enter C            | ard Numb                     | ber                  |                       |                    |            |
| MM/Y               | Ý                            |                      | CVC/                  | CVV                |            |
| Card H             | older Nam                    | 1e                   |                       |                    |            |
| Save               | card & ren                   | nember               | me                    |                    | 10         |
| By chec<br>Service | king this be<br>which is lir | ox you a<br>nited to | agree to<br>facilitat | our Ten<br>ing you | ms of<br>r |

#### ধাপ ২:

উপরে উল্লেখিত পেইজের **PAY** বাটনটিতে ক্লিক করার পর লেনদেনটি সঠিকভাবে সম্পন্ন হলে ''অভিনন্দন! সফলভাবে টাকা জমা হয়েছে'' স্ক্রীন প্রদর্শিত হবে। আবেদন ফি সফলভাবে সম্পন্ন হওয়ার পর আবেদনকারী শিক্ষার্থী ড্যাশবোর্ডের সংলিষ্ট ইউনিটের ব্লক থেকে ভর্তি পরীক্ষার ফি এর প্রাপ্তি **স্বীকার**পত্র/ Pay Reciept ফি ডাউনলোড করতে পারেন।

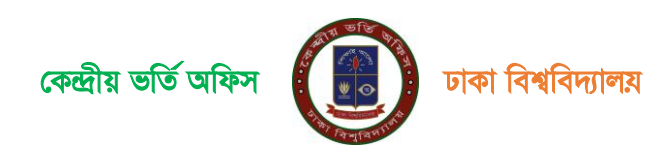

| অধিচুক্ত ও উপাদানকম্প কলেন্নে য়াতকপূর্ব ভর্তি আবেদন, ঢাকা বি | <b>ইশ্বনি</b> য়ালয়                                                                                                    | Q 🔳 বংগ          |
|---------------------------------------------------------------|----------------------------------------------------------------------------------------------------|------------------|
| LCOM                                                          | অভিনন্দন! সফলতাবে টাকা জমা হয়েছে                                                                                                    | প্রযোগ্ধনীম ভখ্য |
| ল, লেটশসমূর +<br>ক্লী নেসে পেল                                | বিজ্ঞান ইউনিটি<br>দিনান ইউনিট অপ্যান্ত আকালেন সকল ধয়েছে।<br>ভালপোৰ্বে সংগ্ৰিই ইইনিটেন চুক প্ৰথে কৰি পাইখাৰ দি-এৰ প্ৰান্তি নিজলৰ চাইনপোত্ত কৰাত্ত পৰবেন। |                  |
|                                                               | ডাসবর্গে এ বিরে বেডে নিয়ের বায়িন চাপুন<br>ব্যাসবর্গে                                                                                                   |                  |
|                                                               |                                                                                                    |                  |
|                                                               |                                                                                                    |                  |
| © 2010 - 21 Central Admission Office.                         |                                                                                                    |                  |

# ধাপ ৩:

উপরে উল্লেখিত পেইজে আবেদন ফি সফলভাবে সম্পন্ন হওয়ার পর আবেদনকারী শিক্ষার্থী ড্যাশবোর্ডের সংলিষ্ট ইউনিটের ব্লক থেকে আবেদন ফি বাটনে ক্লিক করে প্রাপ্তি স্বীকারপত্র/Pay Reciept ফি ডাউনলোড করতে পারবেন।

| আন্ডারগ্র্যাজুয়েট প্রোগ্রামে ভর্তি আবেদন ২০২২               | -২৩, ঢাকা বিশ্ববিদ্যালয়                             |                          | Q 😐 शल्ब 📞 |
|--------------------------------------------------------------|------------------------------------------------------|--------------------------|------------|
| LOGOLT<br>Adrin Mourin Neha                                  | અન્ય પૂર્ણ જાય                                       |                          |            |
| ল, বেটিশ সমূহ +<br>≣উ হায়/কারীর ভ্যাপদের্জ<br>⊟ মারেলন কি   | ফি সমূহ                                              |                          |            |
|                                                              | # UNIT                                               | PIN PAYMENT / PAYRECEIPT |            |
|                                                              | ১ বিজ্ঞান ইউনিট                                      |                          |            |
|                                                              | <ul> <li>কলা, আইন ও সামাজিক বিজ্ঞান ইউনিট</li> </ul> |                          |            |
|                                                              | 🔹 ব্যবসায় শিক্ষা ইউনিট                              | 👱 PAY RECEIPT            |            |
|                                                              | <ul> <li>চারুকলা ইউনিট</li> </ul>                    | 👲 PAY RECEPT             |            |
|                                                              |                                                      |                          |            |
|                                                              |                                                      |                          |            |
|                                                              |                                                      |                          |            |
|                                                              |                                                      |                          |            |
|                                                              |                                                      |                          |            |
| © 2010 - 22 Central Admission Office.<br>University of Dhaka |                                                      |                          |            |

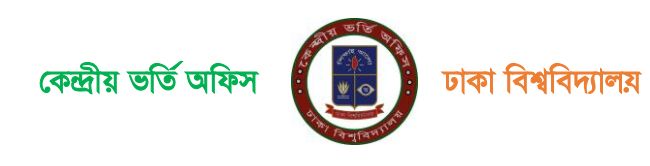

# অফলাইন ব্যাংক এর মাধ্যমে আবেদন ফি জমাদান পদ্ধতি

#### ধাপ ১:

আবেদনকারীর শিক্ষার্থী ডাশবোর্ড এর বাম পাশের **আবেদন ফি** বাটন অথবা যে ইউনিটের আবেদন করতে চায় সেই ইউনিট এর ব্লকে ক্লিক করলে ফি জমা দেওয়ার PAY BANK ও PAY ONLINE এই দুটি বাটন দেখতে পারবেl অফলাইনে ব্যাংকে পেমেন্ট করতে চাইলে PAY BANK বাটনে ক্লিক করে পে স্লিপ ডাউনলোড করে সোনালী,অগ্রনী,জনতা অথবা রুপালি বাংকের যেকোনো শাখায় পে-স্লিপে উল্লেখিত টাকা জমা দিতে হবেl

| আন্ডারহ্যাজ্যেট শ্রোগ্রামে ভর্তি আবেদন ২০২২                  | ২৩, চাকা বিশ্ববিদ্যালয়            |              |                      | ০, 😐 বাংলা 🐛 |
|--------------------------------------------------------------|------------------------------------|--------------|----------------------|--------------|
| LOGOUT                                                       | গুরুত্বপূর্ণ ওখ্য                  |              |                      |              |
| ≕্বেলটিশ সমূহ +                                              | ফি সমূহ                            |              |                      |              |
| 🚆 যায়গ্যের ভাগবের্গের্ব<br>🖻 আবেরন কি                       | Ø UNIT                             | PIN          | PAYMENT / PAYRECEIPT |              |
|                                                              | ১ কলা, আইন ও সামাজিক বিজ্ঞান ইউনিট | 130224963625 |                      |              |
|                                                              | ২ বিজ্ঞান ইউনিট                    |              | PAY BANK SPAY ONLINE |              |
|                                                              |                                    |              |                      |              |
|                                                              |                                    |              |                      |              |
|                                                              |                                    |              |                      |              |
|                                                              |                                    |              |                      |              |
|                                                              |                                    |              |                      |              |
|                                                              |                                    |              |                      |              |
|                                                              |                                    |              |                      |              |
| © 2010 - 22 Central Admission Office.<br>University of Dhaka |                                    |              |                      |              |

## ধাপ ২:

আবেদন ফি এর তথ্য ঢাকা বিশ্ববিদ্যালয়ে পৌঁছালে আবেদনকারীর আবেদন সম্পন্ন হবে।সাধারনত টাকা জমা দেয়ার তিন কার্যদিবসের মধ্যে টাকা জমার তথ্য ব্যাংক হতে বিশ্ববিদ্যালয়ে পৌঁছে। আবেদনকারীর শিক্ষার্থীর তথ্য সফলভাবে সম্পন্ন হলে ড্যাশবোর্ডের

বাম পাশে আবেদন ফি বাটনে ক্লিক করে সংলিষ্ট ইউনিটের ব্লক থেকে ভর্তি পরীক্ষার ফি এর প্রাপ্তি **স্বীকান্ত্রপত্র/Pay** Reciept ফি ডাউনলোড করে সংরক্ষন করার পরামর্শ দেয়া হলো।

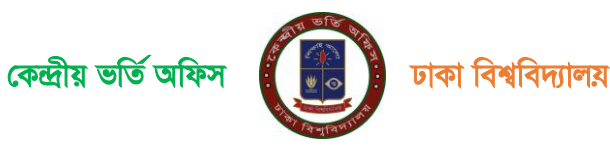

| আন্ডারহ্য্যাজুয়েট প্রোগ্রামে ভর্তি আবেদন ২০২ | ২-২৩, ঢাকা বিশ্ববিদ্যালয়                            |     |                      | ০্ 🖬 বালা 📞 |
|-----------------------------------------------|------------------------------------------------------|-----|----------------------|-------------|
| LOODIT                                        | তক্তমূর্ণ কয                                         |     |                      |             |
| ≕, নোটিশ সমূহ +                               | ফি সমূহ                                              |     |                      |             |
| ছাত্র/ছাত্রীর ভ্যাশবোর্ড                      | # UNIT                                               | PIN | PAYMENT / PAYRECEIPT |             |
| 🖶 আহেমন বি                                    | ১ বিজ্ঞান ইউনিট                                      |     |                      |             |
|                                               | <ul> <li>কলা, আইন ও সামাজিক বিজ্ঞান ইউনিট</li> </ul> |     | 2 PAY RECEIPT        |             |
|                                               | ৩ ব্যনসায় শিক্ষা ইউনিট                              |     | PAY RECEIPT          |             |
|                                               | <ul> <li>চারুকপা ইউনিট</li> </ul>                    |     | PAY RECEIPT          |             |
|                                               |                                                      |     |                      |             |
|                                               |                                                      |     |                      |             |
|                                               |                                                      |     |                      |             |
|                                               |                                                      |     |                      |             |
| © 2010 - 22 Central Admission Office.         |                                                      |     |                      |             |

----সমাপ্ত----সমাপ্ত-----সমাপ্ত-----স

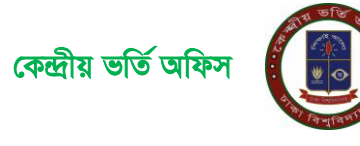

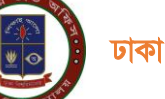